## **MAPILab Search for Exchange**

## Administrator's Guide

Version 1.9

MAPILab, December 2018

## Contents

| Introduction                                         | 3  |
|------------------------------------------------------|----|
| 1. Product Overview                                  | 4  |
| 2. Product Architecture and Basic Terms              | 5  |
| 3. System Requirements                               | 6  |
| 3.1. Minimal System Requirements                     | 6  |
| 3.2. Supported Versions of Microsoft Exchange Server | 7  |
| 4. Product Installation and Configuration            | 8  |
| 4.1. Product Installation                            | 8  |
| 4.2. Product Deployment                              | 8  |
| 4.2.1. Launching Initial Setup Wizard                | 9  |
| 4.2.2. Launching Content Access Wizard 1             | .4 |
| 4.2.3. Launching Content Indexing Wizard1            | .9 |
| 4.3. Updating Previous Version 2                     | 23 |
| 4.4. Product Removal                                 | 23 |
| 4.5. Basic Product Settings 2                        | 25 |
| 5. Search Queries 2                                  | 27 |
| 5.1. Creating Queries 2                              | 27 |
| 5.2. Searching                                       | 32 |
| Conclusion                                           | 34 |

## Introduction

The Administrator's Guide developed by MAPILab contains all necessary information about installation and configuration of MAPILab Search for Exchange. Please read the entire Guide thoroughly before performing Product installation.

#### The Guide consists of the following chapters:

- **Chapter 1.** Introduces basic Product features.
- **Chapter 2.** Gives the summary of Product architecture and allows to choose deployment type that suits your Company's needs.
- **Chapter 3.** Introduces the system requirements of the Product and allows to prepare computers for the Product installation, having installed required applications and components of the operating system.
- **Chapter 4.** Contains the data you can use while performing Product installation, as well as the necessary information about the initial Product configuration
- **Chapter 5.** This Chapter provides instructions on how to create and perform search queries.
- **Chapter 6.** Contains the data on Product licensing.
- **Chapter 7.** Contains basic information necessary to diagnose Product failures.

### **1. Product Overview**

MAPILab Search for Exchange is a software product designed for searching elements in users' mailbox databases with the help of graphic instruments.

Basic Product features:

MAPILab Search for Exchange searches for elements (messages, attached files) in email server stores according to the criteria, specified by the administrator.

MAPILab Search for Exchange is an agentless product requiring no installation of any components on the mail server.

MAPILab Search for Exchange is an MMC snap-in with the interface administrators are familiar with.

Flexible search criteria supported by MAPILab Search for Exchange allow you to quickly find required items in all mailbox databases.

MAPILab Search for Exchange is a mass product, requiring no special skills necessary to install and deploy it. The Product deployment is easy and safe, and takes only a few minutes.

## 2. Product Architecture and Basic Terms

The Product consists of MMC snap-in only. This MMC snap-in can be installed on any workstation or server requiring no components to be installed on mail servers.

Product architecture and licensing scheme make it possible for you to install the necessary number of Product copies on administrators' workstations or servers.

## **3. System Requirements**

#### **3.1. Minimal System Requirements**

System requirements for MAPILab Search for Exchange Agent are defined by Microsoft Management Console 3.0 and are as follows:

Supported Operating Systems:

- Microsoft Windows Server 2003 with SP1 or higher;
- Windows Server 2003 R2;
- Windows Server 2008;
- Windows Server 2008 R2;
- Windows Server 2012;
- Windows Server 2016;
- Windows Server 2019;
- Windows XP with SP2 or higher;
- Windows Vista;
- Windows 7;
- Windows 8;
- Windows 10.

The Product is also compatible with the following operating systems:

- Microsoft Small Business Server with SP1 or higher;
- Windows Small Business Server 2003 R2;
- Windows Small Business Server 2008;
- Windows Essential Business Server 2008;
- Windows Small Business Server 2011.

32-bit and 64-bit versions of the abovementioned systems are supported.

The following applications and components are required before performing installation of MAPILab Search for Exchange:

- Microsoft .NET Framework v3.5 SP1 or higher is the component of Microsoft Windows Server 2012/2008R2/2008 and Microsoft Windows 10/8/7/Vista. In case of other operating systems the platform can be downloaded from the Microsoft <u>download center</u>.
- Windows Installer 4.5 or higher is the application installation and configuration service for Windows. For Windows Server 2003, Windows Server 2008, Windows Vista, Windows XP you need to download update from Microsoft <u>download center</u>.
- **Microsoft .NET Framework v4.5.2** is required to enable PDF export functionality.
- **Microsoft Management Console v3.0 and higher** is the component of Microsoft Windows Server 2003R2/2008/2008R2/2012 and Microsoft Windows

XPSP3/Vista/7/8/10. In case of other operating systems the component can be downloaded from the <u>Microsoft Knowledge Base</u>.

- **Activated DCOM service** (Distributed Component Object Model). The service is activated by default on any Microsoft Windows operating system. The Guide on activating and deactivating this component can be found in <u>this</u> article.

Installation Guide on these components is available on Microsoft website.

#### **3.2. Supported Versions of Microsoft Exchange Server**

MAPILab Search for Exchange is completely compatible with the following versions of Microsoft Exchange Server:

- Microsoft Exchange Server 2003;
- Microsoft Exchange Server 2007;
- Microsoft Exchange Server 2010;
- Microsoft Exchange Server 2013;
- Microsoft Exchange Server 2016;
- Microsoft Exchange Server 2019;

#### 4. Product Installation and Configuration

You should have the following rights and privileges in order to perform Product installation and deployment:

- local administrator rights on the computer to install the Product on it. The computer, on which the Product is installed, shall be a member of the target domain. Having deployed the Product and checked its operability, you are able to use other domain computer or workgroup computer.

- Full Exchange Admin account.

- user's account with the cas impersonate rights for all the mailboxes to be searched in.

#### **4.1. Product Installation**

Product installation is typical and easy. To initiate the Product installation, start ExchangeSearchSetup.msi and follow Wizard's instructions.

#### **4.2. Product Deployment**

In order to deploy the Product the user, on behalf of whom MAPILab Search for Exchange is launched, shall be an Exchange Organization Administrator for Microsoft Exchange 2007, 2010, 2013, 2016 and 2019; for Exchange 2003 - shall have the rights of domain/organization administrator, and shall to be a local administrator of the computer on which the Product is installed.

To initiate the Product deployment, start MAPILab Search for Exchange. Select 'MAPILab Search for Exchange' in console tree. If the Product is launched for the first time, it will automatically start checking all necessary requirements for successful running. If you need to perform this operation again, click Refresh on Actions pane or in context menu.

In section 'MAPILab Search for Exchange Deployment State' the result of all executed checkups will be indicated. If there are failures during the checkup, consult the following chapters of this Guide.

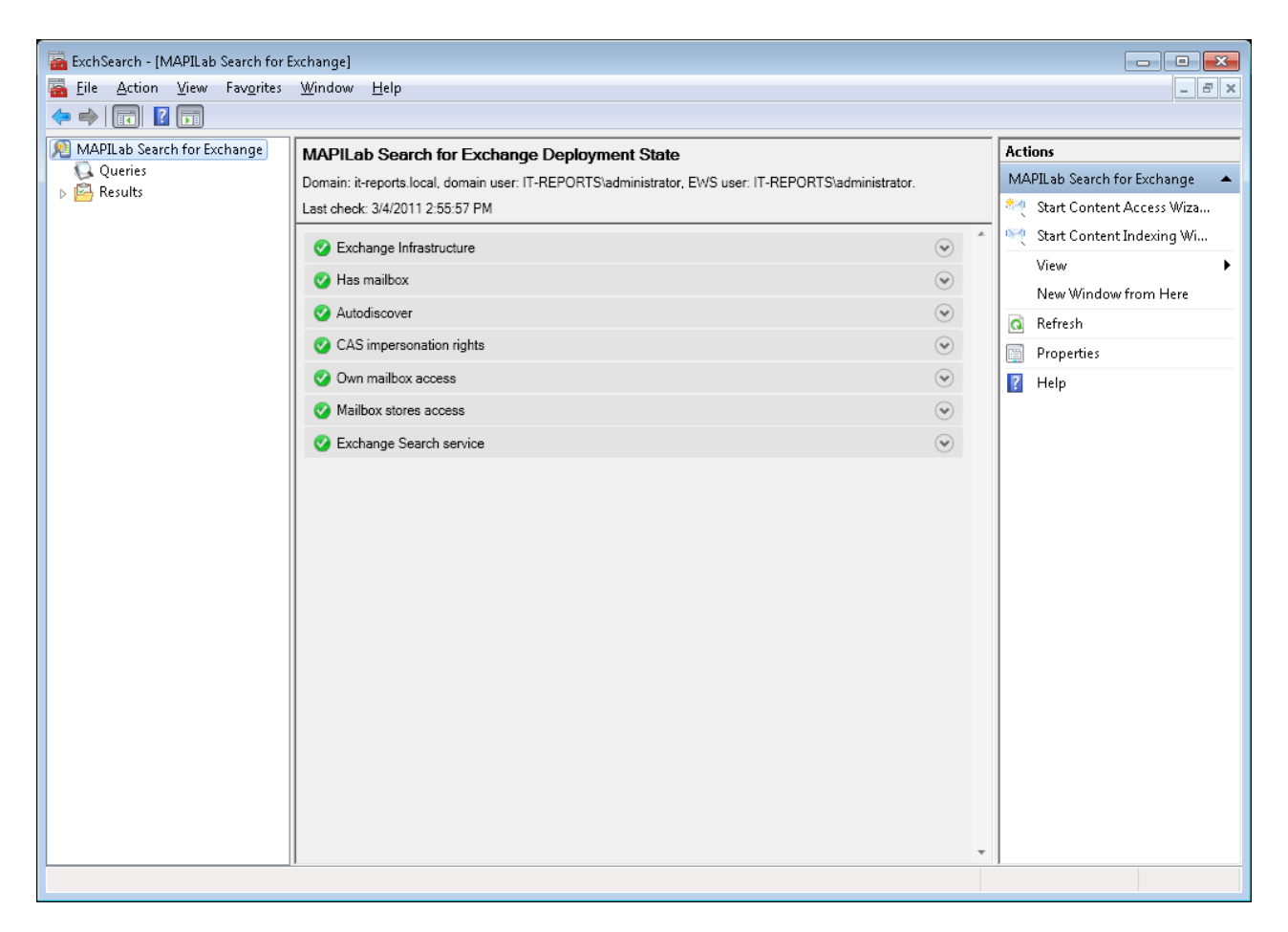

#### 4.2.1. Launching Initial Setup Wizard

This Wizard helps to make various basic configuration settings for successful running of the Product. The details are specified in article 4.5 of this Guide.

In order to launch the Wizard select the appropriate option in Actions pane or context menu.

During Step 2, the Wizard suggests selecting the folder for saving search results.

| Initial Set                                                                                                    | up Wizard                                                                                                    |
|----------------------------------------------------------------------------------------------------|----------------------------------------------------------------------------------------------------|
| <ul> <li>Welcome</li> <li>Results folder</li> <li>Domain</li> <li>Filters</li> <li>Mailbox Credentials</li> <li>Completion</li> </ul> | Results folder         Select folder to store search results:         C:\ProgramData\MAPILab Ltd\MAPILab Search for Exchange\results\         Browse         Note: search results may consume a lot of disk space. |
| <u>H</u> elp                                                                                                    | < Back Next > Cancel                                                                                                    |

During Step 3, the Wizard suggests selecting domain controller, from which Exchange configurations will be read, and credentials for logging in. These settings shall be specified only for a multi-domain environment or in case MAPILab Exchange Search is installed in a workgroup environment. For details see article 4.5.

| Initial Setu                                                                                                    | up Wizard                                                                                                    |
|----------------------------------------------------------------------------------------------------|----------------------------------------------------------------------------------------------------|
| <ul> <li>Welcome</li> <li>Results folder</li> <li>Domain</li> <li>Filters</li> <li>Mailbox Credentials</li> <li>Completion</li> </ul> | Domain         Select the domain controller and domain user credentials to connect the Active Directory.         Use the following Domain Controller instead of default:         Domain controller:         Use the following credentials instead of default:         Username:         Password: |
| Help                                                                                                    | < <u>B</u> ack <u>N</u> ext > Cancel                                                                                                    |

During Step 4, you will be offered to install filters for the mailbox databases and mailboxes, where the search is executed. Search is carried out only in the storages which <u>comply with</u> filter. If the filter is empty, the search will be performed within all storages.

| Initial Set                                                                                                    | lup Wizard                                                                                                    |
|----------------------------------------------------------------------------------------------------|----------------------------------------------------------------------------------------------------|
| <ul> <li>Welcome</li> <li>Results folder</li> <li>Domain</li> <li>Filters</li> <li>Mailbox Credentials</li> <li>Autodiscover</li> <li>Completion</li> </ul> | Filters         Set filters to exclude certain type of objects from the search.         You may limit search to specific branch office users by setting search filters.         Mailbox Databases Filter         This filter helps you to exclude certain Exchange Servers or Mailbox Databases from the search.         Description:         The filter is empty.         Edit         User Mailboxes Filter         This filter helps you to exclude certain User Mailboxes from the search.         Description:         This filter helps you to exclude certain User Mailboxes from the search.         Description:         This filter helps you to exclude certain User Mailboxes from the search.         Description:         The filter is empty.         Edit         Edit |
| Help                                                                                                    | < <u>B</u> ack <u>N</u> ext > Cancel                                                                                                    |

During Step 5, the Wizard suggests filling in the username and password, on behalf of whom the mailboxes will be searched. The option should be activated only if user's account (on behalf of whom the console is started) does not have necessary privileges for access to users' mailboxes, which are searched. All necessary user privileges as well as checkup procedure are specified in article 4.2.2 of this Guide.

| Initial Setu                                                                                                    | p Wizard                                                                                                    |
|----------------------------------------------------------------------------------------------------|----------------------------------------------------------------------------------------------------|
| <ul> <li>Welcome</li> <li>Results folder</li> <li>Domain</li> <li>Filters</li> <li>Mailbox Credentials</li> <li>Autodiscover</li> <li>Completion</li> </ul> | Mailbox Credentials         Specify the credentials that will be used to read contents of mailboxes during the search.         Image: Disc current user credentials:         Image: Disc current user credentials:         Image: Disc current user credentials |
| Help                                                                                                    | < Back Next > Cancel                                                                                                    |

During Step 6, you will be offered to specify EWS URL to connect CAS-server. The option should be activated only if the Autodiscover path, obtained by the computer (on which the Product is installed) differs from the target path.

Note! For Autodiscover to work correctly in case of Exchange mixed configuration (in a single Exchange Organization both Microsoft Exchange 2003 and Exchange 2007 are installed) user's mailbox, on behalf of whom the mailbox is searched, shall be located in Exchange Server 2007 storage.

| Initial Set                                                                                                    | up Wizard                                                                                                    |
|----------------------------------------------------------------------------------------------------|----------------------------------------------------------------------------------------------------|
| <ul> <li>Welcome</li> <li>Results folder</li> <li>Domain</li> <li>Filters</li> <li>Mailbox Credentials</li> <li>Autodiscover</li> <li>Completion</li> </ul> | Autodiscover<br>Set the URL used to connect to a Client Access server.<br>Choose the way<br>Use Autodiscover service to determine EWS URL automatically.<br>Set the custom EWS URL:<br>Example: https://server/ews/exchange.asmx |
| Help                                                                                                    | < <u>B</u> ack <u>N</u> ext > Cancel                                                                                                    |

During the final step, the Wizard suggests two options: launching Content Access Wizard (article 4.2.2 of the Guide) and update deployment checkup results (article 4.2 of the Guide).

#### 4.2.2. Launching Content Access Wizard

If any failure in CAS Impersonation Rights option of Deployment State section occurs, consult this article to configure the necessary privileges.

Content Access Wizard serves for checking and issuing necessary user's account permissions to access the mailboxes.

In order to search mailboxes successfully, the user's account (on behalf of whom the search is carried out) shall have access to all mailbox databases:

- for Microsoft Exchange Server 2003 and Exchange Server 2007 – Administer Information Stores.

Note! For Autodiscover to work correctly in case of Exchange mixed configuration (in a single Exchange Organization both Microsoft Exchange 2003 and Exchange 2007 are installed) user's mailbox, on behalf of whom the mailbox is searched, shall be located in the Exchange Server 2007 storage.

- for Exchange Server 2007 SP1 - MS-Exch-EPI-May-Impersonate, MS-Exch-EPI-Impersonation for Mailbox-server и MS-Exch-EPI-Impersonation for CAS-server

- for Exchange Server 2010/2013/2016/2019 – the ApplicationImpersonation role.

Note! For this Wizard to operate properly MAPILab Search for Exchange shall be launched under the name of the user, who is Exchange Organization Administrator for Microsoft Exchange 2007 (Exchange 2010/2013/2016/2019 – member of organization Management group), for Exchange 2003 – has the rights of domain/organization administrator.

To launch the Wizard, select the appropriate option in Actions pane or context menu.

During Step 2, the Wizard suggests specifying domain user's account you intend to use to access mailbox databases

| Content Ac                                                                                                    | ccess Permissions Wizard                                                                                                    |
|----------------------------------------------------------------------------------------------------|----------------------------------------------------------------------------------------------------|
| <ul> <li>Welcome</li> <li>Mailbox Credentials</li> <li>Initialize</li> <li>Application Impersonation</li> <li>Mailbox Databases</li> <li>Client Access Servers</li> <li>Summary</li> <li>Actions</li> <li>Completion</li> </ul> | Mailbox Credentials         Specify the credentials that will be used to read contents of mailboxes during the search.         Image: Credentials         Image: Credentials          Image: Credentials |
| <u>H</u> elp                                                                                                    | < <u>B</u> ack <u>N</u> ext > Cancel                                                                                                    |

During Step 3, the Wizard provides you with the report on the presence or lack of privileges to access mailbox databases.

| Content A                                                                    | ccess Permissions Wizard                                                                                  |                                                                                                    |
|------------------------------------------------------------------------------|----------------------------------------------------------------------------------------------------|----------------------------------------------------------------------------------------------------|
| <ul> <li>Welcome</li> <li>Mailbox Credentials</li> <li>Initialize</li> </ul> | <b>Initialize</b><br>Wizard is checking deployment state of the application.<br>Deployment state details: |                                                                                                    |
| Application Impersonation Mailbox Databases                                  | Sector Exchange Infrastructure                                                                            |                                                                                                    |
| Client Access Servers                                                        | <ul> <li>Has mailbox</li> <li>Autodiscover</li> </ul>                                                     | <ul> <li>Image: Control of the second second se</li></ul> |
| Actions                                                                      | ▲ CAS impersonation rights                                                                                | $\odot$                                                                                                    |
|                                                                              | Malibox stores access                                                                                     |                                                                                                    |
| Help                                                                         | < <u>B</u> ack <u>N</u> ext >                                                                             | Cancel                                                                                                    |

By selecting options with failures, you can get the details and recommendations. The failures can be removed manually or automatically by following the steps suggested by the Wizard.

During the next step, the Wizard suggests to select mailbox databases you wish to add access permissions to. Select only databases you are going to search in.

| Velcome                   | Mailbox Databases              | ins to read content of ( | pecific mailboy databases  |         |
|---------------------------|--------------------------------|--------------------------|----------------------------|---------|
| Mailbox Credentials       | arve service account permissio |                          | specific malibox databases | ».      |
| 🛄 Initialize              | Select mailbox databases you   | wish to add permission   | s:                         |         |
| Application Impersonation | Mailbox Database Name          | Server Name              | Server Version             | State   |
| 🧧 Mailbox Databases       | 📝 💦 Mailbox Database           | MailboxCluster           | Exchange 2007 SP1          | Not set |
| Client Access Servers     |                                |                          |                            |         |
| Summary                   |                                |                          |                            |         |
| Actions                   |                                |                          |                            |         |
| Completion                |                                |                          |                            |         |
|                           |                                |                          |                            |         |
|                           |                                |                          |                            |         |
|                           |                                |                          |                            |         |
|                           |                                |                          |                            |         |
|                           |                                |                          |                            |         |
|                           |                                |                          |                            |         |
|                           |                                |                          |                            |         |
|                           |                                |                          |                            |         |
|                           |                                |                          |                            |         |

During the next step, the Wizard suggests specifying the CAS-server, for which the permissions will be granted.

| <ul> <li>Welcome</li> <li>Mailbox Credentials</li> <li>Initialize</li> </ul> | Client Access Serv<br>Set permissions to allow<br>Select Client Access S | <b>ers</b><br>w service account conn<br>ervers you wish to add p | ect Client Acces<br>permissions: | ss Servers via EWS. |  |
|------------------------------------------------------------------------------|--------------------------------------------------------------------------|------------------------------------------------------------------|----------------------------------|---------------------|--|
| Application Impersonation                                                    | Server Name                                                              | Server Version                                                   | State                            |                     |  |
| Mailbox Databases                                                            | 🔲 🗽 LINDA                                                                | Exchange 200                                                     | Not set                          |                     |  |
| Client Access Servers                                                        | VANDA                                                                    | Exchange 200                                                     | Not set                          |                     |  |
| Summary                                                                      |                                                                          |                                                                  |                                  |                     |  |
| Actions                                                                      |                                                                          |                                                                  |                                  |                     |  |
| Completion                                                                   |                                                                          |                                                                  |                                  |                     |  |
|                                                                              |                                                                          |                                                                  |                                  |                     |  |
|                                                                              |                                                                          |                                                                  |                                  |                     |  |
|                                                                              |                                                                          |                                                                  |                                  |                     |  |
|                                                                              |                                                                          |                                                                  |                                  |                     |  |
|                                                                              |                                                                          |                                                                  |                                  |                     |  |
|                                                                              |                                                                          |                                                                  |                                  |                     |  |
|                                                                              |                                                                          |                                                                  |                                  |                     |  |
|                                                                              |                                                                          |                                                                  |                                  |                     |  |

During the next step, confirm the selected actions by clicking Proceed to execute them.

| Content Ac                                                                                                    | cess Permissions Wizard                                                                                                    |        |
|----------------------------------------------------------------------------------------------------|----------------------------------------------------------------------------------------------------|--------|
| <ul> <li>Welcome</li> <li>Mailbox Credentials</li> <li>Initialize</li> <li>Application Impersonation</li> <li>Mailbox Databases</li> <li>Client Access Servers</li> <li>Summary</li> <li>Actions</li> <li>Completion</li> </ul> | Summary         Review the actions list that Wizard will execute to add service account permission to read contents of the mailboxes.         Set up permissions to read the following mailbox databases:         Mailbox Database on MailboxCluster         Set up permissions to communicate with following CAS servers:         VANDA | t<br>* |
| Help                                                                                                    | < <u>B</u> ack Proceed > Cance                                                                                                    | el     |

During the next step, the Wizard informs you about the action completion result.

# Note! The actions executed by the Wizard can be done manually. Please read the recommendations appropriate for your version of Exchange Server in the Troubleshooting section.

#### 4.2.3. Launching Content Indexing Wizard

If there are failures in Exchange Search Service option of Deployment State section consult this article to install the indexing services.

Content Indexing Wizard is designed for checking and launching the Exchange Search Indexer service of Server. For MAPILab Search for Exchange to operate properly the Exchange Search Indexer service shall be launched on all Mailbox-servers.

Note! For this Wizard to operate properly MAPILab Search for Exchange shall be launched under the name of the user, who is Exchange Organization

## Administrator for Microsoft Exchange 2007, 2010, 2013, 2016 and 2019, for Exchange 2003 –has the rights of domain/organization administrator.

In order to launch the Wizard select the appropriate option in Actions pane or context menu.

During Step 2, the Wizard provides the report on search service status for all Mailbox-Servers.

| Content In                                                                                                    | dexing Wizard                                                                                                    |                               |                                            |           |
|----------------------------------------------------------------------------------------------------|----------------------------------------------------------------------------------------------------|-------------------------------|--------------------------------------------|-----------|
| <ul> <li>Welcome</li> <li>Initialize</li> <li>Indexing Service</li> <li>Database Indexing (2007)</li> <li>Summary</li> <li>Actions</li> <li>Completion</li> </ul> | Initialize<br>Wizard is checking deploym<br>Deployment state details:<br>Control Exchange Infrastruct<br>Control Exchange Search Service<br>Exchange Search Service<br>Name<br>Name<br>Name<br>Name<br>Search Index status:<br>Server Name<br>MailboxCluster<br>Exchange Search service<br>1. View the log file. | ent state of the application. | Il Mailbox Servers.<br>complete this check | You<br>k. |
| Help                                                                                                    |                                                                                                    | < <u>B</u> ack                | <u>N</u> ext >                             | Cancel    |

By selecting options with failures you can get the details and recommendations. The faults can be fixed manually or automatically by following the steps suggested by the Wizard.

Step 3: select Mailbox-Servers you wish to enable search indexing for.

| Content Ind                                                      | lexing Wizard                                              |                       |                      |                              |
|------------------------------------------------------------------|------------------------------------------------------------|-----------------------|----------------------|------------------------------|
| Welcome Initialize Indexing Service                              | Indexing Service<br>Start Microsoft Exchange So<br>server. | earch Indexer service | to enable conte      | ent indexing on the specific |
| Database Indexing (2007)                                         | Server Name                                                | Server Version        | n indexing:<br>State |                              |
| <ul> <li>Summary</li> <li>Actions</li> <li>Completion</li> </ul> | MailboxCluster                                             | Exchange 200          | Stopped              |                              |
| Help                                                             |                                                            | < <u>B</u>            | ack <u>N</u>         | ext > Cancel                 |

Step 4: select mailbox databases you wish to enable search indexing for.

| Content Ind                | dexing Wizard                     |                              |                |        |
|----------------------------|-----------------------------------|------------------------------|----------------|--------|
| 🗾 Welcome                  | Database Indexing (2007)          |                              |                |        |
| 🧾 Initialize               | Enable indexing of specific mailt | oox databases.               |                |        |
| 🛅 Indexing Service         | Select mailbox databases you v    | vish enable content indexing | j:             |        |
| 🔲 Database Indexing (2007) | Mailbox Database Name             | Owning Server Name           | Server Version | State  |
| 🔲 Summary                  | 🔲 🥝 Mailbox Database              | MailboxCluster               | Exchange 200   | OK     |
| Actions                    |                                   |                              |                |        |
| Completion                 |                                   |                              |                |        |
|                            |                                   |                              |                |        |
|                            |                                   |                              |                |        |
|                            |                                   |                              |                |        |
|                            |                                   |                              |                |        |
|                            |                                   |                              |                |        |
|                            |                                   |                              |                |        |
|                            |                                   |                              |                |        |
|                            |                                   |                              |                |        |
|                            |                                   |                              |                |        |
|                            | •                                 |                              |                | •      |
| Help                       |                                   | < <u>B</u> ack               | <u>N</u> ext > | Cancel |

Next step: confirm the selected actions by clicking Proceed to execute them.

| Content Ind                                                                                                    | dexing Wizard                                                                                                    |      |
|----------------------------------------------------------------------------------------------------|----------------------------------------------------------------------------------------------------|------|
| <ul> <li>Welcome</li> <li>Initialize</li> <li>Indexing Service</li> <li>Database Indexing (2007)</li> <li>Summary</li> <li>Actions</li> <li>Completion</li> </ul> | Summary Review the actions list that Wizard will execute to add service account permission to re contents of the mailboxes. Start Indexing Sevice on following machines: MailboxCluster | *ad  |
| Help                                                                                                    | < <u>B</u> ack Proceed > Car                                                                                                    | ncel |

#### 4.3. Updating Previous Version

Before updating previous version, read thoroughly the Guide distributed with the updating program.

Generally, you have to launch the received updating program on all the computers, on which the Product is installed, and wait for the components to be updated. All previously made configuration settings and queries will be saved.

#### **4.4. Product Removal**

All Product components can be removed via Add or Remove Programs applet (Programs and Features) in Control Panel on the computers, on which they are installed.

After Product removal some elements will remain:

- MAPILab Search for Exchange log files in the folder
   "%ALLUSERSPROFILE%\Application Data\MAPILab Ltd\MAPILab Search for Exchange\";
- Search results of MAPILab Search for Exchange in the folder, specified in program settings. Default value: "%ALLUSERSPROFILE%\Application Data\MAPILab Ltd\MAPILab Search for Exchange\";

Saving of these elements allows you to update the Product by its removal and installation of the new version into the same folder. Remove the components manually, if you do not want them to remain.

#### 4.5. Basic Product Settings

In order to access Product settings, click MAPILab Search for Exchange option in the console tree and select Properties in context menu or Actions pane.

#### **General Tab**

The General tab allows you to specify the folder for storing search results. Default value: %ALLUSERSPROFILE%\Application Data\MAPILab Ltd\MAPILab Search for Exchange\results\.

Auto-fetch messages with the same Conversation ID Option are also available on this tab. This option allows you to display the interrelated messages in search results.

#### **Connection Tab**

On this tab you may specify the parameters and user's accounts to connect Exchange-Server in case you need to use credentials of the user, different from that user on behalf of whom the console is launched.

#### Active Directory.

- Use the following Domain Controller instead of default this option allows you to specify the domain controller, which provides the Product with the data on Exchange servers configuration. It is reasonable to activate the option in case of multi-domain environment or the computer, on which the Product is installed, is included into another domain or workgroup.
- Use the following credentials instead of defaults. The option should be activated in case user's account (on behalf of whom console is launched) does not possess necessary privileges in the target domain.

#### Mailbox Search.

- Use the following mailbox credentials instead of defaults. The option should be activated if user's account (on behalf of whom console is launched) does not possess necessary privileges to access users' mailboxes to be searched.
- Use a specific EWS URL instead of Autodiscover. The option should be activated only if Autodiscover path, received by the computer with the installed product, differs from the target path.

Note! For Autodiscover to work correctly in case of Exchange mixed configuration (in a single Exchange Organization both Microsoft Exchange 2003 and Exchange 2007 are installed) user's mailbox, on behalf of whom the mailbox is searched, shall be located in Exchange Server 2007 storage.

#### Threading Tab

On this tab you can specify the parameters of search query execution intensity. These settings affect the searching speed.

Execute parallel searches:

- Per server this option determines the quantity of simultaneously executed queries on one mailbox-server.
- Per storage this option determines the quantity of simultaneously executed queries for one mailbox database.
- Per mailbox this option limits the quantity of simultaneously executed queries for one mailbox.

# Note! Excessive increase in the quantity of parallel queries may decrease the level of mailbox-server performance. The optimal value of each parameter for your servers may be defined only experimentally.

#### **Filters Tab**

On this tab you may limit the query field.

- Mailbox Database Filter. This option allows you to select the databases, in which the search will be performed. The search is carried out only in the database that <u>comply with the</u> filters. If the filter is empty, the search will be performed within all databases.

- User Mailbox Filter. This option allows you to select the mailboxes, within which the search will be performed. The search is carried out only in the databases which <u>comply with the</u> filters. If the filter is empty, the search will be performed within all mailboxes.

## **5. Search Queries**

#### **5.1. Creating Queries**

To create a query, select Queries in console tree and click New Query option in the context menu or Actions pane.

Query Wizard will be activated.

Step 2: specify keywords for the query. The following query logics is supported:

AND – logical AND. All the messages containing both words separated by AND operator will be singled out.

OR – logical OR. All the messages containing at least one of the words separated by OR operator will be singled out.

NOT – logical NOT. All the messages which do not contain any word specified with the NOT operator will be singled out.

#### Note! The logical operators must be written in uppercase letters.

During this step, you may also specify the types of the items to be searched for (messages, tasks, meetings etc.)

| Ve Query Wi         | zard                                                                  |
|---------------------|-----------------------------------------------------------------------|
| 🗾 Welcome           | Keywords                                                              |
| Keywords            | quotation marks to search for multi-word phrases.                     |
| Folders             |                                                                       |
| 🛄 Date Range        |                                                                       |
| 🔲 To and From       |                                                                       |
| Mailboxes to Search |                                                                       |
| Completion          |                                                                       |
|                     |                                                                       |
|                     |                                                                       |
|                     |                                                                       |
|                     | Select Message Types                                                  |
|                     | Search all message types including ones that may not be listed below. |
|                     | Select the message types to search:                                   |
|                     | 🗹 E-mail 🔍 Tasks 🔍 Meetings 📝 IM 📉 RSS                                |
|                     | 🗖 Documents 🔲 Notes 📄 Journal 📄 Contacts                              |
|                     |                                                                       |
|                     |                                                                       |
|                     |                                                                       |
| Help                | < <u>B</u> ack <u>N</u> ext > Cancel                                  |

Next step: select the mailbox Default Folders to be searched and the folders excluded from the search.

| Viz Query Wiz                                                                                                    | zard                                                                                                    |
|----------------------------------------------------------------------------------------------------|----------------------------------------------------------------------------------------------------|
| <ul> <li>Welcome</li> <li>Keywords</li> <li>Folders</li> <li>Date Range</li> <li>To and From</li> <li>Mailboxes to Search</li> <li>Completion</li> </ul> | Folders         Search all folders         Search specified folders only         Include folders         Image: Search specified folders only         Search specified folders         Search specified folders         Image: Search specified folders from searching         Exclude folders         Image: Search specified folders from searching         Exclude folders         Image: Search specified folders         Image: Search specified folders |
| <u>H</u> elp                                                                                                    | < <u>B</u> ack <u>N</u> ext > Cancel                                                                                                    |

Step 4: specify message date range for the search.

| Very Wiz                                                                                                    | zard                                                                                                    |
|----------------------------------------------------------------------------------------------------|----------------------------------------------------------------------------------------------------|
| <ul> <li>Welcome</li> <li>Keywords</li> <li>Folders</li> <li>Date Range</li> <li>To and From</li> <li>Mailboxes to Search</li> <li>Completion</li> </ul> | <ul> <li>Date Range</li> <li>You can specify the date range for the search as follows</li> <li>On't limit the search by date range</li> <li>Limit the search by the following date range:</li> <li>Start Date: Tuesday, March 09, 2010 ■</li> <li>End Date: Wednesday, March 09, 2011 ■</li> </ul> |
| Help                                                                                                    | < <u>B</u> ack <u>N</u> ext > Cancel                                                                                                    |

Next Step: you may narrow the search to messages sent to and from specified email addresses

| 🤨 Query Wiz                                                                                                    | zard                                                                                                    |
|----------------------------------------------------------------------------------------------------|----------------------------------------------------------------------------------------------------|
| <ul> <li>Welcome</li> <li>Keywords</li> <li>Folders</li> <li>Date Range</li> <li>To and From</li> <li>Mailboxes to Search</li> <li>Completion</li> </ul> | To and From         Narrow the search to messages sent to and from specific e-mail addresses. Use e-mail addresses or display names, and separate each with a comma.         From: |
| <u>H</u> elp                                                                                                    | < <u>B</u> ack <u>N</u> ext > Cancel                                                                                                    |

Next step: select the mailboxes to search. Note that the filter specified in Product settings (see article 4.2.1 and 4.5) applies to the abovementioned mailboxes.

| 🜔 Query Wi                                                                                              | ard                                                                                                    |
|----------------------------------------------------------------------------------------------------|----------------------------------------------------------------------------------------------------|
| <ul> <li>Welcome</li> <li>Keywords</li> <li>Folders</li> <li>Date Range</li> <li>To and From</li> </ul> | Mailboxes to Search<br>Select mailboxes to search.<br>Search all mailboxes<br>Search specific mailboxes: |
| Mailboxes to Search                                                                                     | Mailbox     E-mail                                                                                       |
| Help                                                                                                    | < <u>B</u> ack <u>N</u> ext > Cancel                                                                     |

Final step: specify the query name to be saved.

#### 5.2. Searching

To execute the search, select the saved query in the console and click Execute Query in the context menu or Actions pane. You will move to the Results console section for these query results.

#### **General Tab.**

On this query results tab, search result is displayed in the real time mode. Search completion status and execution time are also displayed.

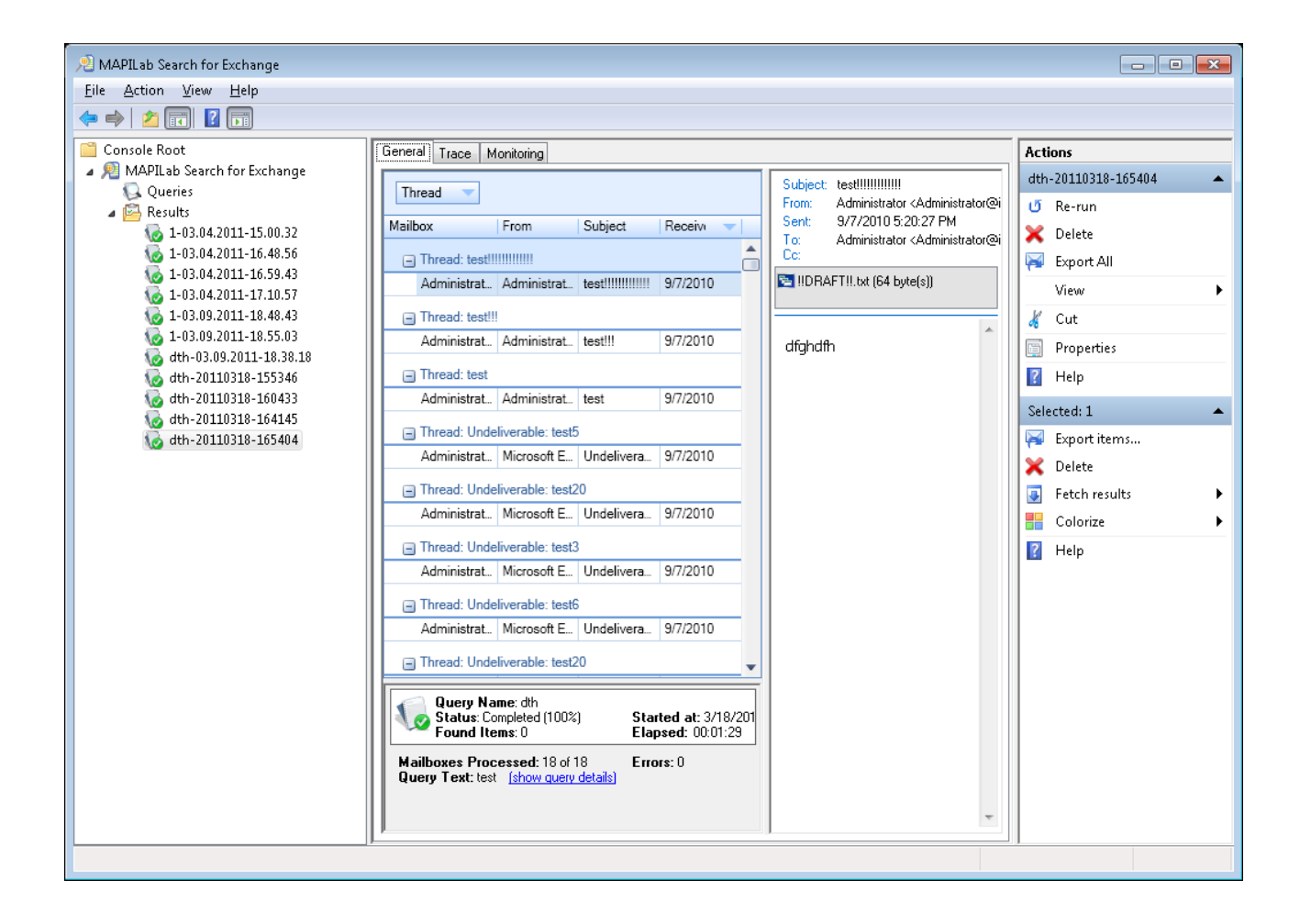

On this tab, you can mark the important results by highlighting them with color; remove, export, and receive the interrelated messages by addressing corresponding functions in the context menu or Actions pane. Automatic selection of the interrelated messages is available (for more details see article 4.5).

#### Trace Tab

On this tab the detailed log of query execution is held.

#### **Monitoring Tag**

On this tab the course of query execution is displayed.

**Queued tasks** – tasks put into the execution queue.

You may remove waiting tasks and move the most important ones to the top of the list.

Running tasks – tasks executed currently by the mailbox-server.

In this section you may cancel current tasks.

**Completed Tasks** –already executed tasks.

In this section executed tasks, elapsed time and completion status are displayed. In this section search errors can be easily traced and revised in Monitoring section.

A separate task is generated for each mailbox. The number of waiting and current tasks is different, depending on the Execute parallel searches settings. On this tab you can always stop or cancel any task by calling the option from the context menu or Actions pane.

## Conclusion

For more details about Product features and latest updates visit MAPILab website <u>http://www.mapilab.com</u>.